# การใช้งาน Aurora gold live trading บนคอมพิวเตอร์ PC หรือ Notebook

สามารถเข้าใช้กดก Aurora Gold live trading ได้โดยพิมพ์ URL เป็น https://goldonline.auroratrading.co.th หรือเข้าผ่าน <u>www.auroratrading.co.th</u> เลือกเข้าสู่ระบบ(ด้านบนขวา) ระบบจะเปิดหน้าจอ Login

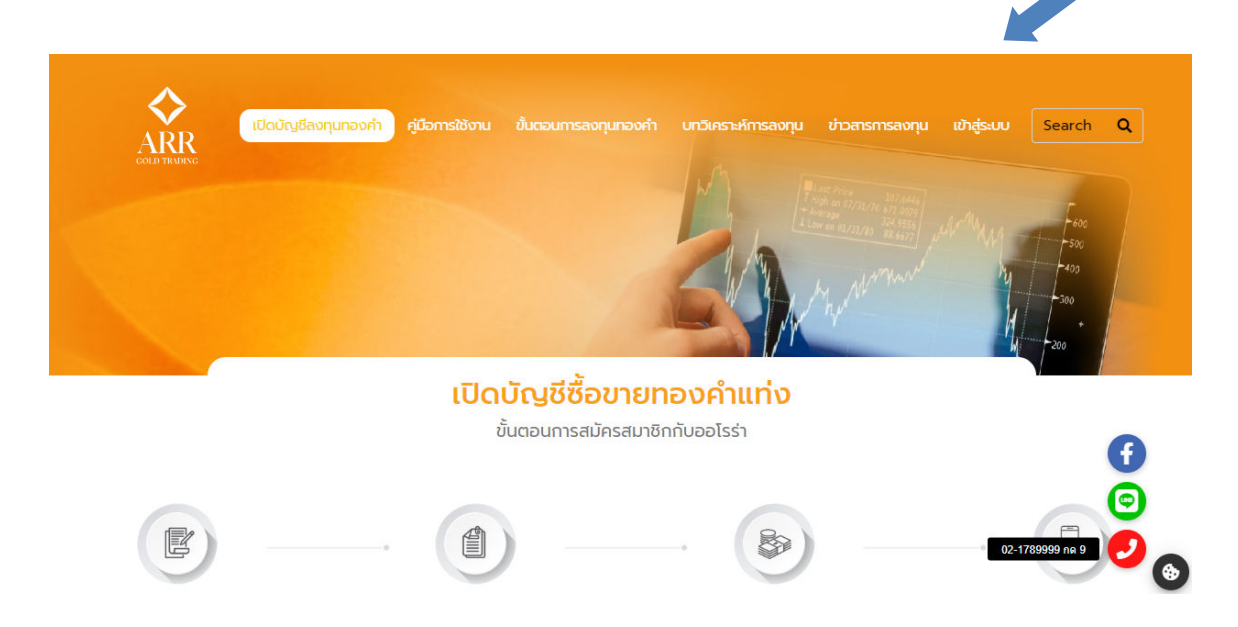

### หน้าจอ Login

การเข้าระบบจะต้องได้รับ User ID และ Password จากเจ้าหน้าที่ก่อนในการเข้าใช้งานครั้งแรก ระบบจะขอให้ทำ การเปลี่ยนแปลง Password ใหม่โดยระบบจะขอให้ใส่ Password ใหม่ 2 ครั้งเพื่อยืนยัน เมื่อเสร็จขั้นตอนนี้แล้ว ก็พร้อมเข้าใช้ งานระบบได้แล้ว

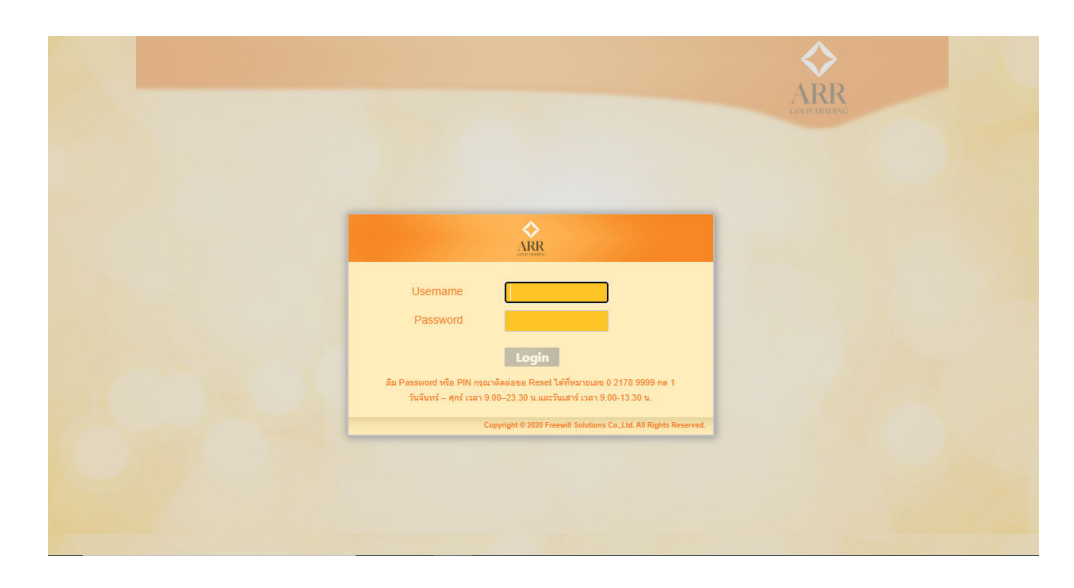

### หน้าจอ Market

> Market

เมื่อทำการ Login ระบบจะเข้าหน้าหลักคือ หน้าจอ Market แบ่งอออกเป็น 4 ส่วนดังนี้

| Demo66 ระบบ นางสาว (0888)           |                       |                                  |                            |                       |               |                               |
|-------------------------------------|-----------------------|----------------------------------|----------------------------|-----------------------|---------------|-------------------------------|
|                                     |                       |                                  |                            |                       | A             | RR                            |
| Market Outstar                      | nding HIstory         | Change Pass                      | Logout                     |                       | GOLD          | TRADING                       |
|                                     |                       |                                  |                            |                       |               | 🔵 Op                          |
| ນຸລບັດງຸສົ                          | ราคาทองกายในประเทศ    |                                  |                            | Special2              | คำสั่งชื้อขาย |                               |
| งเงินซื้อคงเหลือ                    | G9999KG 118           | ชื้อ บาททอง                      | Spot ทองคำ se.se%          | USD/oz.               | จำนวนชื้อ/ขาย | ได้                           |
| ,000,000.00                         | 31 / 10               | 31 ///                           | 1,816.94                   | 1,817.35              | น้ำหนัก       |                               |
| มงินขายคงเหลือ                      | 51,419                | 51,444                           | Spot เม็ดเงิน ออ.ออ%       | USD/oz.               | ประเภท        |                               |
| ,000,000.00                         | G965B                 | บาททอง                           | 0                          | 0                     | สินค้า        |                               |
|                                     | 30 31/                | 30 3/0                           | ด้ารวมวอเปลี่ยม            |                       | ราคาต่อบาท    | C                             |
| ตคาสูงสุด/คาสงขอขาย<br>0.000.000.00 | 50,514                | 30,343                           | 25.24                      | 25.20                 | ราคาต่อกิโล   | (                             |
| 0,000,000.00                        | เม็ดเงิน ss.ss%       | กิโลกรัม                         | 35.24                      | 35.29                 | วันหมดอายุ    | 30/06/2022                    |
| นหลักประกัน ฝากเงิน                 |                       |                                  | ราคาหน้าสาขา               | บาท                   | มูลค่า        | C                             |
| 00.00                               |                       |                                  | 30,310                     | 30,400                | Pin           | 🗖 🗆 ส่งคำส่                   |
| องฝาก(ชำระราคาแล้ว)                 |                       |                                  |                            |                       | -             |                               |
| องคำ 96.5% : 0                      |                       |                                  |                            |                       |               |                               |
| องคำ 99.99% : 0                     | สินด้า ประเภท เลข วัน | /เวลา น้ำหนัก ราดาที่ต้องการ ราด | งาที่ได้ ราคาที่ต้องการ (I | ราคาที่ได้ (KG) วันหม | ดอายุ มูลด่า  | สถานะ ขึ้นข้าส่งมอยคเลิ แก้ไข |
| อดรวมราคาหองคำ 99.99%               |                       |                                  |                            |                       |               |                               |
| uy: 0.00                            |                       |                                  |                            |                       |               |                               |
| ell : 0.00                          |                       |                                  |                            |                       |               |                               |
| อดรวมจำนวนทองคำ 99.99%              |                       |                                  |                            |                       |               |                               |
|                                     |                       |                                  |                            |                       |               |                               |

**ข้อมูลบัญชี** อยู่ด้านซ้ายหน้าจอแสดงข้อมูลสำคัญ 2 ส่วนคือ

- 1. ข้อมูลวงเงิน และเงินวางหลักประกัน
  - 1.1 วงเงินซื้อคงเหลือ วงเงินซื้อคำนวนจากหลักประกัน หัก ยอดซื้อที่ค้างชำระค่าสินค้า
  - 1.2 วงเงินขายคงเหลือ วงเงินขายที่คำนวนจากหลักประกัน หัก ยอดขายที่ค้างชำระสินค้า
  - 1.3 มูลค่าสูงสุด/คำสั่งซื้อขาย เป็นมูลค่าสูงสุด (จำนวน XX,XXX มูลค่าต่อหน่วย) ที่ยอมให้ส่งคำสั่งได้
  - 1.4 เงินหลักประกัน เงินที่ลูกค้าฝากเข้ามาให้เป็นหลักประกันในการคำนวนวงเงินซื้อขาย

# 2. ข้อมูลสรุปรายการคำสั่งซื้อขายประจำวัน

- 1.2 ทองฝาก (ชำระราคาแล้ว) แสดงจำนวนทองคำที่ชำระราคาแล้ว
- 1.3 ยอดรวมราคาทองคำ แสดงยอดมูลค่ารวมของทองคำที่ทำการซื้อขายในวัน
- 1.4 ยอดรวมจำนวนทองคำ แสดงยอดจำนวนทองคำที่ทำการซื้อขายในวัน

#### ราคาทองคำ (ในประเทศ, ต่างประเทศ)

- 1. ราคาทองคำในประเทศเป็นราคาเสนอซื้อเสนอขายต่อหน่วย (บาททอง) สำหรับสินค้าแต่ละชนิด
- 2. ราคาทองคำต่างประเทศแสดงราคา (ดอลลาร์สหรัฐ USD) ต่อหน่วยออนซ์ (Real-time)
- 3. อัตราแลกเปลี่ยนแสดงอัตราแลกเปลี่ยนสกุลเงินบาทกับดอลลาร์สหรัฐ (THB / USD)

| ราคาทองกายในปร  | ะเทศ |      |          |                      |          |
|-----------------|------|------|----------|----------------------|----------|
| ทองคำ 99.99%    | ขาย  | ชื่อ | บาททอง   | Spot ทองคำ 99.99%    | USD/oz.  |
| 23 34           | 0    | 23   | 375      | 1,353.50             | 1,353.79 |
| 25,51           | 0    | 25   | ,575     | Spot เม็ดเงิน 99.99% | USD/oz.  |
| ทองคา 96.5%     |      |      | T.INMPA  | 0                    | 0        |
| 22,52           | 5    | 22   | ,555     | อัตราแลกเปลี่ยน      | บาท      |
| เม็ดเงิน 99.99% |      |      | กิโลกรัม | 35.18                | 35.22    |
|                 |      |      |          | ราคาสมาคม            | บาท      |
|                 |      |      |          | 22,500               | 22,600   |

## คำสั่งชื้อขาย

- 1. การส่งคำสั่งซื้อขายแบบขอราคา (Auto Confirmation) ให้เลือกราคาเสนอซื้อหรือขายในแต่ละชนิดสินค้า
- การส่งคำสั่งซื้อขายแบบตั้งรอราคา วิธีการเหมือนกับการส่งคำสั่งแบบแรกแต่ให้ใส่ราคาที่ต้องการในช่องราคาต่อ บาท(ทอง) ก่อนส่งคำสั่ง

| จำนวนชื่อ/ขายได้ |            |
|------------------|------------|
| น้ำหนัก          |            |
| ประเภท           |            |
| สืนค้า           |            |
| ราคาต่อบาท       |            |
| ราคาต่อกิโล      | 0          |
| วันหมดอายุ       | 12/07/2016 |
| มูลค่า           | 0.         |
| Pin              | -          |

# รายการคำสั่งชื้อขาย

- รายการคำสั่งซื้อขายที่ได้รับการยืนยันแล้ว (Confirmation) คำสั่งแบบขอราคาหรือคำสั่งแบบตั้งรอราคาที่ราคาใน ระบบเปลี่ยนแปลงไปถึงแล้ว
- 2. รายการคำสั่งซื้อขายที่รอราคายังไม่ได้รับการยืนยันเนื่องจากระดับราคายังเปลี่ยนแปลงไปไม่ถึง

| สินค้า | ประเ | วัน/เวลา        | น้ำห | ราคาที่ต้อง | ราคาที่ได้ | ราคาที่ต้อง | ราคาที่ได้ | มูลค่า    | สถาเ  | ยืนยัน | ส่งมอบ | ยกเ | แก้ไ |
|--------|------|-----------------|------|-------------|------------|-------------|------------|-----------|-------|--------|--------|-----|------|
| G965B  | Buy  | 06 Feb 17 22:34 | 1.00 | 10,000.00   | 0.00       | 0.00        | 0.00       | 10,000.00 | รอยี. |        | 09 Feb | ٢   | 1    |
| G965B  | Buy  | 06 Feb 17 22:32 | 1.00 | 10,000.00   | 0.00       | 0.00        | 0.00       | 10,000.00 | รอยี. |        | 09 Feb | ٢   | 1    |
| G965B  | Buy  | 06 Feb 17 22:00 | 1.00 | 10,000.00   | 0.00       | 0.00        | 0.00       | 10,000.00 | รอยี  |        | 09 Feb | ٢   | 2    |
|        |      |                 |      |             |            |             |            |           |       |        |        |     |      |
|        |      |                 |      |             |            |             |            |           |       |        |        |     |      |
|        |      |                 |      |             |            |             |            |           |       |        |        |     | _    |

#### การส่งคำสั่ง

การส่งคำสั่งมีความสัมพันธ์ Market Status (สถานะระบบ) เป็นอย่างมาก ดังนั้นจึงของอธิบายถึงความหมายของ Market Status ในส่วนที่เกี่ยวกับการส่งคำสั่งซื้อขายเพื่อความเข้าใจที่ถูกต้อง

| ราคาทองกายในประเทศ |             |                     |          | คำสั่งซื้อขาย     |                    |
|--------------------|-------------|---------------------|----------|-------------------|--------------------|
| ทองคำ 99.99% ขาย   | ชื่อ บาททอง | Spot ทองคำ 99.99%   | USD/oz.  | จ่านวนชื่อ/ขายได้ |                    |
| 22 240             |             | 1 252 50            | 1 252 70 | น้ำหนัก           |                    |
| 23,340             | 23,3/5      | 1,333.30            | 1,555.78 | ประเภท            |                    |
| ทองดำ 96.5%        | บาททอง      | Sbot (MM1411 33.333 | 050/02.  | สินค้า            |                    |
|                    |             | 0                   | 0        | ราดาต่อบาท        |                    |
| 22.525             | 22.555      | ขัดราแลกเปลี่ยน     | บาท      | ราคาต่อกิโล       | 0                  |
|                    | ==/000      | 25 19               | 25.22    | วันหมดอายุ        | 12/07/2016         |
| เมดเงน 99.99%      | กโลกรม      | 33.10               | 33.22    | มูลค่า            | 0.                 |
|                    |             | ราคาสมาคม           | ทาน      | Pin               |                    |
|                    |             | 22,500              | 22,600   |                   | ส่งคำสัง<br>4า Pin |

ี ปัจจุบัน AURORA เมื่อระบบเปิดทำการซื้อขายทองคำแท่งในระบบ Online จะมี Market Status สถานะดังนี้

 Pre-Open เพื่อให้ Market Maker ได้ตรวจสอบระบบเสนอราคาให้เรียบร้อยก่อนที่จะเปิดตลาด ในช่วงนี้ Market Status ด้านซ้ายบน จะแสดงสถานะ และราคา เสนอซื้อ เสนอขาย จะไม่แสดง การส่งคำสั่งไม่สามารถทำได้ ในช่วง Pre-Open

- Open หลังจากที่ Market Maker ได้ตรวจสอบระบบเสนอราคาเสร็จเรียบร้อยแล้ว เมื่อระบบพร้อมใช้งานก็จะ เปลี่ยน Market Status จาก Pre-Open เป็น Open เพื่อให้ลูกค้าส่งคำส่งเข้ามาในระบบได้โดยระบบจะยืนยัน (Confirm) คำสั่งของลูกค้าแบบ Auto Match
- 3. Halt ถ้ามีการตรวจสอบพบความผิดพลาดของระบบเสนอราคา Market Maker จะเปลี่ยน Market Status จาก Open เป็น Halt เพื่อขอหยุดการส่งคำสั่งเป็นการชั่วคราวเพื่อแก้ไขข้อผิดพลาดก่อนจะเปลี่ยน Market Status กลับมาเป็น Open อีกครั้งในระหว่าง Market Maker อาจจะต้องเปลี่ยน Market Status เป็น Halt ได้มากกว่าหนึ่ง ครั้ง โดยดูจากความผิดพลาดของระบบเสอนราคาเป็นหลัก แต่ในช่วง Halt นั้น ลูกค้ายังคงอยู่ในระบบและตรวจสอบ รายการคำสั่งที่ส่งไปก่อนหน้าได้ รวมทั้งสามารถยกเลิกคำสั่งตั้งราคาที่ยังไม่ได้รับการยืนยัน (Confirm) จากระบบได้
- Close ระบบปิดทำการสิ้นวัน เมื่อถึงเวลาดังกล่าว Market Maker จะเปลี่ยน Market Status จาก Open เป็น Close เพื่อปิดทำการสิ้นวัน

สรุปได้ว่า ลูกค้าสามารถส่งคำสั่ง ได้เฉพาะในช่วง Market Status Open เท่านั้น แต่ยังสามารถยกเลิกคำสั่งได้ในช่วง Market Status Open และ Halt

### การสั่งคำสั่งซื้อขายผ่านระบบ Online

เงื่อนไขการส่งคำสั่งสำหรับซื้อขายทองคำแท่ง 99.99% และทองคำแท่ง 96.5%

- การส่งคำสั่งน้ำหนักทองคำมีหน่วยเป็น กิโลกรัม (KG) สำหรับทองคำแท่ง 99.99% ส่งเป็นหน่วยทวีของ 1 KG
   เช่น 1, 2, 3, 4, 5... KG เป็นต้น
- การส่งคำสั่งน้ำหนักทองคำมีหน่วยเป็น บาท (น้ำหนักทองคำ) สำหรับทองคำแท่ง 96.5% ส่งเป็นหน่วยทวีของ 5 บาท เช่น 5, 10, 15, 20, ... บาท เป็นต้น บริษัทของสงวนสิทธิ์ในการยกเลิกคำสั่งที่มีหน่วยน้ำหนักไม่ตรงตามเงื่อนไขไม่ว่า ในกรณีได ๆ
- การส่งคำสั่งแบบตั้งราคา คำสั่งหมดอายุภายในวัน (ถ้าไม่ได้รับการยืนยันราคา) ระบบจะคืนวงเงินให้ ถ้าลูกค้ายังคง ต้องการสินค้า วันรุ่งขึ้นต้องเข้าระบบมาส่งคำสั่งใหม่
- ระบบทำการตั้งมูลค่าสูงสุดสำหรับการส่งคำสั่งเอาไว้ เพื่อป้องกันความเสี่ยง ลูกค้ากรุณาตรวจสอบข้อมูลในหน้า บัญชี
- กรณีที่ลูกค้ามีปัญหาในการใช้งานระบบ Online สามารถโทรเข้าบริษัท เพื่อขอให้เจ้าหน้าที่การตลาดเป็นคนส่งคำสั่ง แทนให้ได้

### การส่งคำสั่งผ่าน Aurora gold live trading

ลูกค้าสามารถส่งคำสั่งได้สองแบบ คือ

คำสั่งซื้อขายแบบตั้งรอราคา กรณีลูกค้าต้องการราคาที่ดีกว่าราคาเสนอซื้อ เสนอขาย ที่ระบบให้สามารถส่ง
 คำสั่งตั้งรอราคาได้ โดยคำสั่งที่ส่งเข้ามาจะรอจนราคาเสนอซื้อ เสนอขาย เปลี่ยนแปลงไปจนถึงราคาที่ตั้งเอาไว้ ระบบจะทำ
 การ Auto match ยืนยันคำสั่ง (Confirm) ดังกล่าวให้ ลูกค้าสามารถส่งคำสั่งโดย

1.1. เลือกราคาเสนอซื้อ สำหรับส่งคำ สั่งซื้อ เลือกราคาเสนอขาย สำหรับส่งคำสั่งขาย ในสินค้าแต่ละประเภท

- 1.2. ใส่จำนวน น้ำหนักทอง สำหรับหน่วยน้ำหนักทอง G9999KG คือ KG และ G965B คือ บาททอง
- 1.3. ใส่ราคาที่ต้องการแทนราคาที่ระบบเสนอให้ โดยแก้ไขในช่องราคาต่อบาท เพื่อตั้งรอราคา

1.4. รหัส PIN แล้วกดปุ่ม ส่งคำสั่ง (สามารถเลือก Check จำ Pin เพื่อให้ระบบจดจำ Pin ในการส่งคำสั่ง ครั้ง ต่อไปได้ โดยไม่ต้องใส่รหัส Pin อีก)

| 1.5 | กดปุ่มส่งคำสั่ง |  |
|-----|-----------------|--|
|-----|-----------------|--|

| ราคาทองกายในประเทศ |             |                   |          | คำสั่มซื้อขาย    |              |     |
|--------------------|-------------|-------------------|----------|------------------|--------------|-----|
| ทองคำ 99.99% ขาย   | ชื้อ บาททอง | Spot ทองคำ 99.99% | USD/oz.  | จำนวนชื้อ/ขายได้ | 5            |     |
| 21 152             | 21 102      | 1 233 12          | 1 233 51 | น้ำหนัก          | 1            | 1.2 |
| 21,152             | 21,102      | 1,200.12          | 1,200.01 | ประเภท           | ซื้อ         |     |
| ทองคำ 96.5%        | บาททอง      | 1.1               | 030/02.  | สินค้า           | G9999KG      |     |
|                    |             | 0                 | 0        | ราคาต่อบาท       | 21184        | 1.3 |
| 20.401             | 20.441      | อัตราแลกเปลี่ยน   | บาท      | ราคาต่อกิโล      | 1,389,670.40 |     |
| 207101             |             | 24.00             | 25.04    | วันหมดอายุ       | 07/02/2017   |     |
| เม็ดเงิน 99.99%    | กโลกรีม     | 54.99             | 35.04    | มูลค่า           | 1,389,670.40 |     |
|                    |             | ราคาสมาคม         | บาท      | Pin              |              | 4 5 |
|                    |             | 20,370            | 14       |                  | ส่งคำสั่ง    | 1.5 |
|                    |             |                   | 1.4      |                  |              |     |

ระบบจะขึ้นราคาต่อหน่วย มูลค่ารวมของคำสั่ง เพื่อให้ลูกค้ายืนยันที่ ก่อนจะส่งคำสั่งเข้าระบบ และแสดงหน้าต่างสถานะของ คำสั่ง จะขึ้นรอการยืนยันจากระบบ (ราคาเปลี่ยนแปลงขึ้นหรือลงจนเท่ากับราคาที่ตั้งรอไว้)

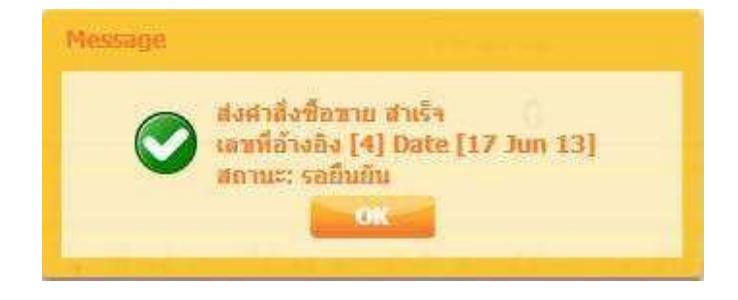

# 2. คำสั่งซื้อขายแบบขอราคา กรณีลูกค้าพอใจในราคาเสนอซื้อ เสนอขาย ที่ระบบให้อยู่แล้ว ลูกค้าสามารถ ส่งคำสั่งซื้อขายแบบขอราคาโดย

- 2.1 กดที่ราคาเสนอซื้อ หรือเสนอขาย
- 2.2 ใส่จำนวนน้ำหนักทองสำหรับหน่วยน้ำหนักทอง G9999KG คือ KG และ G965B คือ บาททอง
- 2.3 รหัส PIN แล้วกดปุ่ม ส่งคำสั่ง (สามารถเลือก Check จำ Pin เพื่อให้ระบบจดจำ Pin ในการส่งคำสั่งครั้ง
   ต่อไปได้โดยไม่ต้องใส่ รหัส Pin อีก)
- 2.4 กดปุ่มส่งคำสั่ง

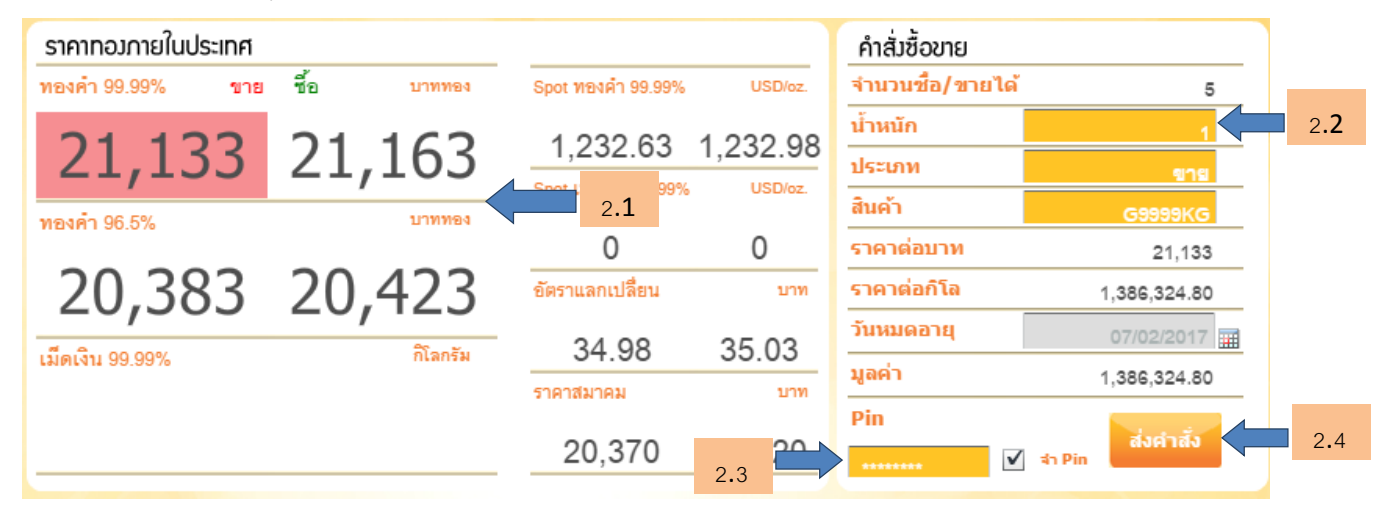

ระบบจะขึ้นราคาต่อหน่วย มูลค่ารวมของคำสั่ง เพื่อให้ลูกค้ายืนยันที่ก่อนจะส่งคำสั่งเข้าระบบ เนื่องจากการส่งคำสั่งขอราคา เป็นราคาเสนอซื้อ เสนอขาย ซึ่งระบบใช้ราคา Gold Spot จากต่างประเทศ ซึ่งเป็นราคาแบบReal Time ราคาจะเปลี่ยนแปลง ตลอดเวลา ดังนั้นหน้าจอดังกล่าว จะจำกัดเวลาให้ลูกค้ายืนยันแค่ 3 วินาทีเท่านั้น ถ้าเลยเวลาไปแล้วไม่กดยืนยันราคา ลูกค้า ต้องขอราคาใหม่

| ราคาทองกายในประเทศ |             |                      |          | ยืนยันก      | ารซื้อขาย จับเวลา | 3 วินาที                  |
|--------------------|-------------|----------------------|----------|--------------|-------------------|---------------------------|
| ทองคำ 99.99% ขาย   | ชื้อ บาททอง | Spot ทองคำ 99.99%    | USD/oz.  |              | -                 |                           |
| 21.132             | 21.162      | 1,232.51             | 1,232.89 |              | 1                 |                           |
|                    |             | Spot เม็ดเงิน 99.99% | USD/oz.  | ประเภท       | SELL              |                           |
| MENMI 90.5%        | ытты        | 0                    | 0        | สินค้า       | G9999KG           |                           |
| 20.381             | 20.421      | อัตราแลกเปลี่ยน      | บาท      | ราคา         | 21,132.00         | บาท<br>มวท/อิโออรับ       |
|                    |             | 34 98                | 35.03    | ้<br>น้ำหนัก | 1,300,239,20      | บ เท/ ก เลกรม<br>กิโลกรัม |
| เมดเงน 99.99%      | ntantaa     | ราคาสมาคม            | บาท      | มูลค่า       | 1,386,259.20      | บาท                       |
|                    |             | 20,370               | 20,420   |              | ยืนยัน            |                           |

เอกสารฉบับนี้เป็นสิทธิของบริษัทห้ามนำไปใช้เพื่อการใดๆ โดยไม่ได้รับอนุญาตก่อน AURORA Trading Co., Ltd

เมื่อกดยืนยัน ระบบจะแสดงหน้าต่างสถานะของคำสั่ง จะขึ้นรอการยืนยันจากระบบ (ระบบจะทำการยืนยันConfirm ให้ทันที สามารถตรวจสอบสถานะคำสั่งใน รายการคำสั่งซื้อขายได้)

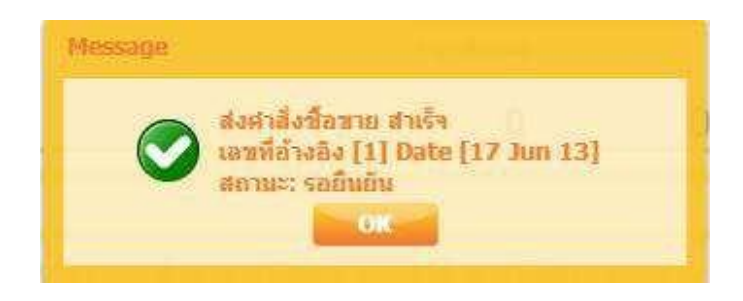

**หมายเหตุ** เนื่องจากการส่งคำสั่งผ่านระบบ มีขั้นตอนการยืนยันการส่งคำสั่งอยู่แล้ว บริษัทขอสงวนสิทธิในการพิจารณา ยกเลิกคำสั่ง กรณีที่ระบบ Auto match ยืนยันคำสั่ง (Confirm) เรียบร้อยแล้ว

### การยกเลิกคำสั่งซื้อขาย (Cancel Order)

ลูกค้าสามารถยกเลิกคำสั่งผ่าน Aurora gold live trading ได้เฉพาะ รายการคำสั่งตั้งรอราคา ที่ระบบยังไม่ทำการ Auto match ยืนยันคำสั่ง (Confirm) ได้ โดยเลือก Icon 🦷 🛐 ในช่องยกเลิก (คำสั่งซื้อขาย)

| ราคาทองกา            | ยในประเทศ                              |      |             |            |                |            |         | คำสั่งชื้อขาย        | ງ      |          |       | _    |
|----------------------|----------------------------------------|------|-------------|------------|----------------|------------|---------|----------------------|--------|----------|-------|------|
| MEAM 1 99.99         | 76 19118 1912                          |      | T. UNIVERSI | Spot       | MINH 1 39.391  | % 03       | iU/oz.  | จำนวนขอ/จ<br>น้ำหนัก |        |          |       | _    |
| 21,                  | 080 2                                  | 1,   | 110         | _1,        | ,228.90        | 1,229      | 9.24    | ประเภท               |        |          |       | _    |
| Magain 06 59         | 1                                      | /    | บาททลง      | Spot       | เม็ดเงิน 99.99 | % US       | D/oz.   | สินค้า               |        |          |       | _    |
| 10001 S0.07          |                                        |      |             |            | 0              | 0          |         | ราคาต่อบาห           |        |          |       |      |
| 20.                  | 332 2                                  | 0.   | 372         | อัตรา      | แลกเปลี่ยน     |            | บาท     | ราคาต่อก็โล          | (      |          | 0.00  |      |
| /                    |                                        | - /  | อโลออัน     | -          | 34 97          | 35         | 02      | วันหมดอายุ           |        | 06/02/   | 2017  |      |
| เมดเงบ 99.99         | 3%                                     |      | 115871314   | ราคา       | สมาคม          | 00.        | บาท     | มูลค่า               |        |          | 0.    |      |
|                      |                                        |      |             | 1          | 19,000         | 25,0       | 000     | Pin                  | 🗹 🤄 P  | in a่งค่ | าสั้ง |      |
| สินค้า ปร            | ະເ ວັນ/ເວລາ                            | น้ำห | ราคาที่ต้อง | ราคาที่ได้ | ราคาที่ต้อง    | ราคาที่ได้ | มูลค่า  | เสถาเ                | อีนอัน | ส่งมอบ   | ยกเ   | แก้ไ |
| G965B Bu             | y 06 Feb 17 22:34                      | 1.00 | 10,000.00   | 0.00       | 0.00           | 0.00       | 10,000. | 00 รอยี              |        | 09 Feb   | ٢     | 2    |
|                      |                                        | 1.00 | 10,000.00   | 0.00       | 0.00           | 0.00       | 10,000  | 00 รอยี              |        | 09 Feb   |       | 2    |
| G965B Bu             | y 06 Feb 17 22:32                      | 1.00 |             |            |                |            |         |                      |        |          | 0/    |      |
| G965B Bu<br>G965B Bu | y 06 Feb 17 22:3:<br>y 06 Feb 17 22:00 | 1.00 | 10,000.00   | 0.00       | 0.00           | 0.00       | 10,000  | 00 รอยี.             |        | 09 Feb   | 6     |      |

| ยกเลิกรายการ |            |              |  |
|--------------|------------|--------------|--|
| ศาสั่งเลขที  | 6          |              |  |
| ประเภท       | Buy        |              |  |
| สินค้า       | G965B      |              |  |
| ราดา         | 28,000     | บาท/บาททอง   |  |
| ราคา         | 0          | บาท/กิโลกรัม |  |
| น้ำหนัก      | 5          | บาททอง       |  |
| มูลค่า       | 140,000.00 | บาท          |  |
| รหัสผ่าน     |            |              |  |
|              | OK Canad   | 1            |  |
|              | UK Cance   | <b>1</b>     |  |

ระบบจะขึ้นหน้าต่างแสดงข้อมูล กรอก Pin และกดปุ่ม Ok เพื่อยืนยันการยกเลิกคำสั่ง

้เมื่อยกเลิกคำสั่งที่ตั้งรอราคาเอาไว้เรียบร้อยแล้วระบบจะขึ้นหน้าต่างยืนยันการยกเลิกคำสั่งซื้อขาย

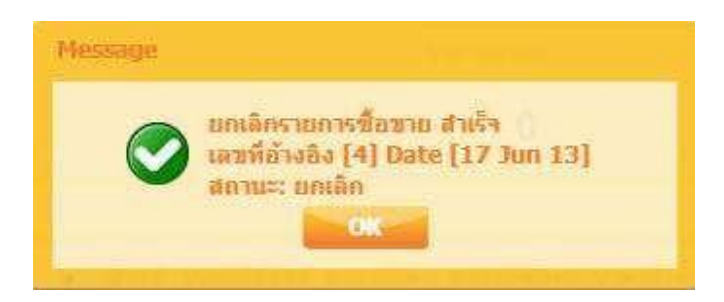

สำหรับในช่วงที่ระบบเสนอราคาของบริษัทเกิดความผิดปกติ แล้ว Market Maker เปลี่ยน Market Status เป็น Halt ลูกค้าเกิดความไม่แน่ใจในระบบ ก็สามารถยกเลิกคำสั่งตั้งรอราคาออกไปก่อนได้ รอจนระบบกลับมาเป็นปกติแล้วจึงค่อย ส่ง คำสั่งกลับเข้ามาใหม่

## การแก้ไขคำสั่งซื้อขาย (Edit Order)

ลูกค้าสามารถแก้ไขคำสั่งผ่าน Aurora gold live trading ได้เฉพาะ รายการคำสั่งตั้งรอราคา ที่ระบบยังไม่

ทำการ Auto match ยืนยันคำสั่ง (Confirm) ได้ โดยเลือก Icon 🛛 🌈 ในช่องแก้ไข (คำสั่งซื้อขาย)

| ราคาทอ.                             | มกายไ                            | ในประเทศ                                                              |                                                       |                                                    |                                           |                                             |                                          | ŕ                                      | ຳາສັ່ງชื่อขาย                                  |                                         |                                                  |                       |                |
|-------------------------------------|----------------------------------|-----------------------------------------------------------------------|-------------------------------------------------------|----------------------------------------------------|-------------------------------------------|---------------------------------------------|------------------------------------------|----------------------------------------|------------------------------------------------|-----------------------------------------|--------------------------------------------------|-----------------------|----------------|
| ทองคำ 99                            | 9.99%                            | ขาย                                                                   | ชื้อ                                                  | บาททอง                                             | Spot                                      | ทองคำ 99.99%                                | % US                                     | D/oz. 🐴                                | านวนชื่อ/ข                                     | ายได้                                   |                                                  |                       |                |
| 21                                  | 0                                | 000                                                                   |                                                       | 110                                                | 1                                         | 228 00                                      | 1 220                                    | 1 24 u                                 | าหนัก                                          |                                         |                                                  |                       |                |
| 21                                  | .,ι                              | 180                                                                   | 21,                                                   | 110                                                | Snot                                      | 1ein 00 00                                  | 1,223                                    | D/07                                   | ระเภท                                          |                                         |                                                  |                       |                |
| ทองคำ 96                            | 6.5%                             |                                                                       |                                                       | บาททอง                                             | -                                         | SPICE 00.00                                 | 16 00                                    | â                                      | นค้า                                           |                                         |                                                  |                       |                |
|                                     |                                  |                                                                       |                                                       |                                                    |                                           | 0                                           | 0                                        | 5                                      | าคาต่อบาท                                      |                                         |                                                  |                       |                |
| 20                                  | ),3                              | 332                                                                   | 20,                                                   | 372                                                | อัตรา                                     | แลกเปลี่ยน                                  |                                          | บาท 5                                  | าคาต่อกิโล                                     |                                         |                                                  | 0.00                  | _              |
| M.A. 0                              | 0.000                            | ,                                                                     | - /                                                   | ດີໂລດຄັນ                                           | -1                                        | 34 97                                       | 35 (                                     | 12 1                                   | แหมดอายุ                                       |                                         | 06/02/                                           | 2017                  |                |
| เมตเงบ 9                            | 9.99%                            | 0                                                                     |                                                       | 01296(1396                                         | ราคา                                      | สมาคม                                       | 00.                                      | มาท มาท                                |                                                |                                         |                                                  | 0.                    |                |
|                                     |                                  |                                                                       |                                                       |                                                    |                                           |                                             |                                          |                                        |                                                |                                         |                                                  |                       |                |
|                                     |                                  |                                                                       |                                                       |                                                    | 1                                         | 9,000                                       | 25,0                                     | 00                                     |                                                | ✓ 41                                    | ศังศ<br>Pin                                      | าสั่ง                 |                |
| สินค้า                              | ประเ                             | วัน/เวลา                                                              | น้ำห                                                  | ราคาที่ต้อง                                        | 1                                         | 9,000<br>ราคาที่ต้อง                        | 25,0<br>ราคาที่ได้                       | 00 ย                                   | สถาเ                                           | <ul> <li>✓ ホ</li> <li>ธีนอัน</li> </ul> | Pin สิ่งคี<br>ส่งมอบ                             | าสั่ง<br>ยกเ          | แก้ไ           |
| <del>สินค้า</del><br>G965B          | ประเ<br>Buy                      | <del>วัน/เวลา</del><br>06 Feb 17 22                                   | <mark>น้ำห</mark><br>:34 1.00                         | <del>ราคาที่ต้อง</del><br>10,000.00                | 1<br>ราคาที่ได้<br>0.00                   | 9,000<br>ราคาที่ต้อง<br>0.00                | 25,0<br>ราคาที่ได้<br>0.00               | 00<br>มูลค่า<br>10,000.00              | สถาา<br>รอยี.                                  | 1 สาย<br>อื่นอัน                        | Pin<br>ส่งมอบ<br>09 Feb                          | าสั่ง<br>ยกเ<br>©     | แก้ไ           |
| <del>สินค้า</del><br>G965B<br>G965B | <mark>ประ</mark> เ<br>Buy<br>Buy | <del>วัน/เวลา</del><br>06 Feb 17 22<br>06 Feb 17 22                   | <mark>น้ำห</mark><br>:34 1.00<br>:32 1.00             | ราคาที่ต้อง<br>10,000.00<br>10,000.00              | ราคาที่ได้<br>0.00<br>0.00                | 9,000<br>ราคาที่ต้อง<br>0.00<br>0.00        | 25,0<br>ราคาที่ได้<br>0.00<br>0.00       | 00 มูลค่า<br>มูลค่า<br>10,000.00       | สถาา<br>รอยี <sup>ะ</sup><br>รอยี <sup>ะ</sup> | 1 สาม<br>อื่นอัน                        | aise<br>ส่งมอบ<br>09 Feb<br>09 Feb               | ยกเ<br>©              | แก้ไ<br>1      |
| สินค้า<br>G965B<br>G965B<br>G965B   | ประเ<br>Buy<br>Buy<br>Buy        | <mark>วัน/เวลา</mark><br>06 Feb 17 22<br>06 Feb 17 22<br>06 Feb 17 22 | <mark>น้ำห</mark><br>:34 1.00<br>:32 1.00<br>:00 1.00 | ราคาที่ต้อง<br>10,000.00<br>10,000.00<br>10,000.00 | <u>ราคาที่ได้</u><br>0.00<br>0.00<br>0.00 | <b>9,000</b><br>ราคาที่ต้อง<br>0.00<br>0.00 | <b>25,0</b><br>ราคาทิได้<br>0.00<br>0.00 | 00<br>มูลค่า<br>10,000.00<br>10,000.00 | สถา<br>รอยี<br>รอยี<br>รอยี                    | ✓ ⇒1 อื่นอัน                            | Pin สังศ<br>ส่งมอบ<br>09 Feb<br>09 Feb<br>09 Feb | าสัง<br>ยกเ<br>©<br>© | นก้ไ<br>2<br>2 |

ระบบจะขึ้นหน้าต่างแสดงข้อมูลในคำสั่งซื้อขาย โดยระบบจะยอมให้แก้ไขได้เฉพาะ จำนวน (น้ำหนักทอง) และราคาต่อหน่วย บาท(ทอง) เท่านั้น โดยจำนวนที่ใส่จะต้องทำให้มูลค่าต่อคำสั่งไม่เกินมูลค่าสูงสุดต่อคำสั่งที่แสดงในข้อมูลบัญชี จากนั้นกรอก Pin และกดปุ่ม Ok หากไม่ต้องการแก้ไขสามารถกดปุ่ม cancel เพื่อกลับสู่หน้าจอ Market ได้

|              | ARR<br>statistics |              |
|--------------|-------------------|--------------|
| แก้ไขรายการ  |                   |              |
| ศาสั่งเลขที่ | 6                 |              |
| ประเภท       | Buy               |              |
| สินค้า       | G965B             |              |
| ราคา         | 28,000            | บาท/บาททอง   |
| ราคา         | 0                 | บาท/กิโลกรัม |
| น้ำหนัก      | 5                 | บาททอง       |
| มูลค่า       | 140,000.00        | บาท          |
| รหัสผ่าน     |                   |              |
|              | OK Cance          | 1            |

หลังจากกดปุ่ม OK ระบบจะขึ้น หน้าต่างยืนยันการแก้ไข ลูกค้าสามารถตรวจสอบได้ในส่วนรายการคำสั่งซื้อขาย

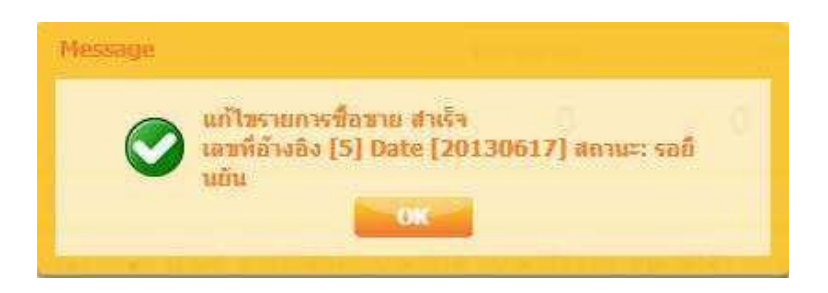

### หน้าจอOutstanding

> Outstanding

หน้าจอแสดงข้อมูลรายการค้างชำระที่ยังคงค้างทั้งหมด แบ่งเป็น 2 ส่วน คือ

- ค้างชำระเงิน/ส่งมอบทอง แสดงรายการค้างชำระราคา และ ค้างส่งทอง
- ค้างรับชำระ/สินค้า แสดงรายการค้างรับชำระ และ รายการทองฝาก

| วันที     | No. | ประเภท | สินค้า | ราคาด่อบาท | ราคาต่อกิโลกรัม | จำนวน | มูลค่า     | จำนวนค้างรับ<br>/ส่งมอบสินค้า | มูลค่าค้างจ่าย<br>/รับเงิน | กำหนดวันที่รับ<br>/ส่งสินค้า | ี่กำหนดวันที่รับ<br>∕จ่ายช่าระ |
|-----------|-----|--------|--------|------------|-----------------|-------|------------|-------------------------------|----------------------------|------------------------------|--------------------------------|
| 8 Sep 16  | 1   | в      | G965B  | 20,555.00  | 0.00            | 5.00  | 102,775.00 | 5.00                          | 102,775.00                 | 13 Sep 16                    | 13 Sep 16                      |
| ?7 Jul 16 | 22  | в      | G965B  | 20,435.00  | 0.00            | 20.00 | 408,700.00 | 20.00                         | 408,700.00                 | 03 Aug 16                    | 03 Aug 16                      |
| ?7 Jul 16 | 17  | в      | G965B  | 20,395.00  | 0.00            | 25.00 | 509,875.00 | 25.00                         | 509,875.00                 | 03 Aug 16                    | 03 Aug 16                      |
| 7 Jul 16  | 15  | в      | G965B  | 20,395.00  | 0.00            | 25.00 | 509,875.00 | 25.00                         | 509,875.00                 | 03 Aug 16                    | 03 Aug 16                      |
| 7 Jul 16  | 10  | в      | G965B  | 20,340.00  | 0.00            | 25.00 | 508,500.00 | 25.00                         | 508,500.00                 | 03 Aug 16                    | 03 Aug 16                      |
| 7 Jul 16  | 8   | В      | G965B  | 20,340.00  | 0.00            | 20.00 | 406,800.00 | 20.00                         | 406,800.00                 | 03 Aug 16                    | 03 Aug 16                      |
| 7 Jul 16  | 6   | в      | G965B  | 20,330.00  | 0.00            | 40.00 | 813,200.00 | 40.00                         | 813,200.00                 | 03 Aug 16                    | 03 Aug 16                      |
| 7 Jul 16  | 5   | в      | G965B  | 20,340.00  | 0.00            | 10.00 | 203,400.00 | 10.00                         | 203,400.00                 | 03 Aug 16                    | 03 Aug 16                      |
| 7 Jul 16  | 4   | в      | G965B  | 20,340.00  | 0.00            | 10.00 | 203,400.00 | 10.00                         | 203,400.00                 | 03 Aug 16                    | 03 Aug 16                      |

| วันที่    | No. | ประเภท | สันค้า  | ราคาต่อบาท | ราคาด่อกิโลกรับ | จำนวน  | มูลค่า       | จำนวนค้างรับ<br>สืนค้า | มูลค่าค้าง<br>รับช่าระ | กำหนดวันที่รับ<br>สินค้า | กำหนดวันที่รับ<br>ช่าระ |
|-----------|-----|--------|---------|------------|-----------------|--------|--------------|------------------------|------------------------|--------------------------|-------------------------|
| 14 Jul 16 | 52  | в      | G965B   | 22,110.00  | 0.00            | 100.00 | 2,211,000.00 | 100.00                 | 0.00                   | 21 Jul 16                | 21 Jul 16               |
| 14 Jul 16 | 27  | в      | G965B   | 22,000.00  | 0.00            | 5.00   | 110,000.00   | 5.00                   | 0.00                   | 21 Jul 16                | 21 Jul 16               |
| 14 Jul 16 | 24  | в      | G9999KG | 22,700.00  | 1,489,120.00    | 1.00   | 1,489,120.00 | 1.00                   | 0.00                   | 21 Jul 16                | 21 Jul 16               |
| 14 Jul 16 | 23  | в      | G9999KG | 22,765.00  | 1,493,384.00    | 1.00   | 1,493,384.00 | 1.00                   | 0.00                   | 21 Jul 16                | 21 Jul 16               |
| 14 Jul 16 | 16  | в      | G965B   | 22,370.00  | 0.00            | 9.00   | 201,330.00   | 9.00                   | 0.00                   | 21 Jul 16                | 21 Jul 16               |

หน้าจอ History Order

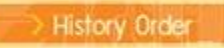

แสดงรายการซื้อขายย้อนหลัง โดยสามารถเรียกดูย้อนหลังได้ถึง 3 เดือนนับจากปัจจุบัน

| ข้อมูลบัญชีย้อนหลัง 3 เดือน     | วันที่    | เวลา     | เลขที่ | สินค้า  | ประเภท | น้ำหนัก | ราคาต่อบาท | มูลด่า       | ส่งจาก   |     |
|---------------------------------|-----------|----------|--------|---------|--------|---------|------------|--------------|----------|-----|
| 23/1020H                        | 08 Sep 16 | 15:40:22 | 1      | G965B   | В      | 5.00    | 20,555.00  | 102,775.00   | Trader   | ŀ   |
| -                               | 06 Sep 16 | 11:09:13 | 2      | G965B   | S      | 10.00   | 20,520.00  | 205.200.00   | Internet |     |
| คนหา                            | 06 Sep 16 | 11:08:48 | 1      | G965B   | S      | 5.00    | 20,520.00  | 102,600.00   | Trader   | -   |
| จำนวนทองชื่อ / ขายรวม<br>ชื่อ   | 27 Jul 16 | 19:05:16 | 22     | G965B   | в      | 20.00   | 20,435.00  | 408,700.00   | Android  |     |
| ทองคำ 96.5% : 439               | 27 Jul 16 | 18:30:15 | 17     | G965B   | в      | 25.00   | 20,395.00  | 509.875.00   | Android  | 000 |
| ทองคำ 99.99% : 3                | 27 Jul 16 | 18:28:58 | 15     | G965B   | В      | 25.00   | 20,395.00  | 509.875.00   | Android  |     |
| ขาย                             | 27 Jul 16 | 18:11:18 | 13     | G965B   | S      | 5.00    | 20,370.00  | 101,850.00   | Android  |     |
| ทองคำ 96.5%     : 271           | 27 Jul 16 | 18:00:43 | 12     | G965B   | s      | 5.00    | 20,365.00  | 101.825.00   | Android  |     |
| ทองคำ 99.99% : 3                | 27 Jul 16 | 17:04:09 | 10     | G965B   | В      | 25.00   | 20,340.00  | 508,500.00   | Android  |     |
| นื้อ                            | 27 Jul 16 | 17:00:39 | 8      | G965B   | В      | 20.00   | 20,340.00  | 406.800.00   | Android  | 1   |
| ของคำ 96.5% :                   | 27 Jul 16 | 16:58:32 | 6      | G965B   | В      | 40.00   | 20,330.00  | 813,200.00   | Android  | 1   |
| 9,372,005.00                    | 27 Jul 16 | 16:57:06 | 5      | G965B   | В      | 10.00   | 20,340.00  | 203,400.00   | Android  | 1   |
| ทองค่า 99.99% :<br>4 510 984 00 | 27 Jul 16 | 16:53:39 | 4      | G965B   | В      | 10.00   | 20,340.00  | 203.400.00   | Android  | 1   |
| นาย                             | 26 Jul 16 | 16:24:41 | 6      | G965B   | В      | 5.00    | 20,700.00  | 103,500.00   | Android  | 1   |
| ทองคำ 96.5% :                   | 26 Jul 16 | 16:19:32 | 5      | G965B   | в      | 5.00    | 20.730.00  | 103,650.00   | Android  | 1   |
| 5,930,570.00<br>แองดำ 99.99% :  | 23 Jul 16 | 16:54:00 | 25     | G965B   | В      | 5.00    | 21,630.00  | 108,150.00   | Internet | 1   |
| 4,455,880.00 💌                  | 23 Jul 16 | 16:53:35 | 24     | G965B   | В      | 5.00    | 21,630.00  | 108,150.00   | Internet | 1   |
|                                 | 23 Jul 16 | 16:52:48 | 23     | G9999KG | S      | 1.00    | 22,390.00  | 1,468,784.00 | Internet | 1   |

หน้าจอ Change Pass

Change Pass

ประกอบไปด้วยเมนูด้านใน 2 เมนูดังนี้

#### หน้าจอ Change Password

> Change Password

เป็นการเปลี่ยนรหัสที่ใช้ในการเข้าระบบเมื่อเลือกระบบจะขึ้นหน้าต่างการเปลี่ยนรหัสโดยใส่รหัสเดิมและรหัสใหม่ 2 ครั้งโดยใส่รหัสเหมือนกันเพื่อยืนยันในระบบก่อนกดปุ่ม Set เพื่อส่งค่าให้ระบบ

|                      | ARR<br>CELETIONS |
|----------------------|------------------|
| Change Password      |                  |
| Old Password         |                  |
| New Password         |                  |
| Confirm New Password |                  |
|                      | Set Cancel       |
|                      |                  |

#### หน้าจอ Change Pin

Change Pin

เป็นการเปลี่ยนรหัสที่ใช้ในการส่งคำสั่งซื้อขายเมื่อเลือกระบบจะขึ้นหน้าต่างการเปลี่ยน Pinโดยใส่รหัสเดิมและรหัส ใหม่ 2 ครั้งโดยต้องใส่รหัสเหมือนกันเพื่อยืนยันในระบบก่อนกดปุ่ม Set เพื่อส่งค่าให้ระบบ

|        |                 | ARR<br>MIRE HEAD FRANCE |
|--------|-----------------|-------------------------|
|        | Change Pin      |                         |
|        | Old Pin         |                         |
|        | New Pin         |                         |
|        | Confirm New Pin |                         |
|        |                 | Set Cancel              |
|        |                 |                         |
| Logout |                 |                         |

หากต้องการออกจากระบบเมื่อกดเมนู Logout ระบบจะขึ้นหน้าต่างยืนยันที่ต้องการออกจากระบบหรือไม่ หาก

ต้องการออกจากระบบ กด Yes หากต้องการอยู่ในระบบต่อกด No

| Logout |                            |  |
|--------|----------------------------|--|
|        | Confirm Logout ?<br>Yes No |  |